## X2GO configuration for the Hands-On

- 1) Install X2GO client from https://wiki.x2go.org/doku.php/download:start
- 2) Run X2GO Client
- 3) Create a new configuration by clicking the page icon

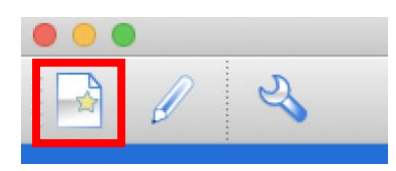

## CASE A: IF YOU ARE PRESENT IN NANCAY AND CONNECTED TO THE NETWORK

- a. Fill the name of the configuration (can be anything)
- b. the Hostname "**nancepX.obs-nancay.fr**" where **X** will be the number of your allocated machine
- c. the login "guesteduN" where N is your allocated number.
- d. the session Type: **XFCE** (important!)
- 4) Press "OK"

| Session Connexion Entrées/Sorties Media Dossiers partagés     Nom de la session : Nancep5        Chemin : /        Chemin : /        Chemin : /        Port SSH : 22                 Utiliser une clé RSA/DSA pour la connexion SSH :     Essayer l'authentification   Authentification de ridentification of 5 (GSSAPI)   Délégation de ridentification gos 5 (RSSAPI)   Délégation de ridentification gos 5 (RSSAPI)   Délégation de ridentification gos 5 (RSSAPI)   Délégation de ridentification gos 5 (RSSAPI)   Délégation de ridentification gos 5 (RSSAPI)   Délégation de ridentification gos 5 (RSSAPI)   Délégation de ridentification (RSSAPI) au serveur   Utiliser un serveur mandataire pour la connexion SSH   Type de session   XFCE                                                                                                    | •                                   | 🥔 Paramétrage de la session - Nancep5                     |
|----------------------------------------------------------------------------------------------------|-------------------------------------|-----------------------------------------------------------|
| Nom de la session : Nancep5                                                                                                    |                                     | Session Connexion Entrées/Sorties Media Dossiers partagés |
| <                                                                                                    | lom de la ses                       | ssion : Nancep5                                           |
| Chemin : /     Serveur     Hôte :   nancep5.obs-nancay.fr   Identifiant :   guestedu8   Port SSH :   22   C   Utiliser une clé RSA/DSA pour la connexion SSH :      Essayer l'authentification automatique (via l'agent SSH ou la clé SSH par défaut)   Authentification Kerberos 5 (GSSAPI)   Délégation de l'identification GSSAPI au serveur   Utiliser un serveur mandataire pour la connexion SSH   Type de session   XFCE     Commande :                                                                                                    |                                     | < changer d'icône                                         |
| Serveur     Hôte :   nancep5.obs-nancay.fr   Identifiant :   guestedu8   Port SSH :   22   Utiliser une clé RSA/DSA pour la connexion SSH :   Essayer l'authentification automatique (via l'agent SSH ou la clé SSH par défaut)   Authentification Kerberos 5 (GSSAPI)   Délégation de l'identification GSSAPI au serveur   Utiliser un serveur mandataire pour la connexion SSH   Type de session   XFCE     Commande :                                                                                                    | Chemin : /                          |                                                           |
| Hôte :       nancep5.obs-nancay.fr         Identifiant :       guestedu8         Port SSH :       22         Útiliser une clé RSA/DSA pour la connexion SSH :       Image: Context of the second second                                                                        |                                     |                                                           |
| Identifiant : guestedu8         Port SSH : 22         Utiliser une clé RSA/DSA pour la connexion SSH :         Essayer l'authentification automatique (via l'agent SSH ou la clé SSH par défaut)         Authentification Kerberos 5 (GSSAPI)         Délégation de l'identification GSSAPI au serveur         Utiliser un serveur mandataire pour la connexion SSH         Type de session         XFCE       Commande :                                                                                                    | Hôte :                              | nancep5.obs-nancay.fr                                     |
| Port SSH :       22         Utiliser une clé RSA/DSA pour la connexion SSH :       Image: Constant of the second second sec | Identifiant :                       | questedu8                                                 |
| Utiliser une clé RSA/DSA pour la connexion SSH :  Essayer l'authentification automatique (via l'agent SSH ou la clé SSH par défaut) Authentification Kerberos 5 (GSSAPI) Délégation de l'identification GSSAPI au serveur Utiliser un serveur mandataire pour la connexion SSH Type de session XFCE Commande :                                                                                                    | Port SSH :                          | 22                                                        |
| Utiliser une clé RSA/DSA pour la connexion SSH :  Essayer l'authentification automatique (via l'agent SSH ou la clé SSH par défaut) Authentification Kerberos 5 (GSSAPI) Délégation de l'identification GSSAPI au serveur Utiliser un serveur mandataire pour la connexion SSH  Type de session  XFCE Commande :                                                                                                    |                                     |                                                           |
| Essayer l'authentification automatique (via l'agent SSH ou la clé SSH par défaut)         Authentification Kerberos 5 (GSSAPI)         Délégation de l'identification GSSAPI au serveur         Utiliser un serveur mandataire pour la connexion SSH         Type de session         XFCE       Commande :                                                                                                    | Utiliser une                        | clé RSA/DSA pour la connexion SSH :                       |
|                                                                                                    | Utiliser u<br>Type de sessi<br>XFCE | in serveur mandataire pour la connexion SSH               |
|                                                                                                    |                                     |                                                           |
|                                                                                                    |                                     |                                                           |
|                                                                                                    |                                     |                                                           |
|                                                                                                    |                                     |                                                           |
|                                                                                                    |                                     |                                                           |
|                                                                                                    |                                     |                                                           |
|                                                                                                    |                                     |                                                           |
|                                                                                                    |                                     |                                                           |
| Ok Cancel Défauts                                                                                                    |                                     | Ok Cancel Défauts                                         |
| Ok Cancel Défauts                                                                                                    |                                     | Ok Cancel Défauts                                         |

## CASE B: IF YOU ARE A REMOTE PARTICIPANT

3)

- a. Fill the name of the configuration (can be anything)
- b. the Hostname "**nancepX.obs-nancay.fr**" where **X** will be the number of your allocated machine
- c. the login "guesteduN" where N is your allocated number.
- d. Check the box "Try auto-login (ssh agent or ssh key)
- e. Check the box "Use proxy server for the SSH connection"
- f. Fill the Host with the proxy IP in place of (YOURINSTITUTEADDRESS) (also port)
- g. Fille the Login in place of (YOURINSTITUTELOGIN).
- h. the session Type: **XFCE** (important!)

| Nom de la se                                                                                                   | ssion : Nancep5                                                                                                    |                                                                              |                                                                                                    |                                                    |                                                                                           |    |   |
|----------------------------------------------------------------------------------------------------|----------------------------------------------------------------------------------------------------|------------------------------------------------------------------------------|----------------------------------------------------------------------------------------------------|----------------------------------------------------|-------------------------------------------------------------------------------------------|----|---|
|                                                                                                    | changer d'icône                                                                                                    |                                                                              |                                                                                                    |                                                    |                                                                                           |    |   |
| Chemin : /                                                                                                    |                                                                                                    |                                                                              |                                                                                                    |                                                    |                                                                                           |    |   |
| Serveur                                                                                                    |                                                                                                    |                                                                              |                                                                                                    |                                                    |                                                                                           |    |   |
| Hôte :                                                                                                    | nancep5.obs-nancay.fr                                                                                                    |                                                                              |                                                                                                    |                                                    |                                                                                           |    |   |
| Identifiant                                                                                                    | : guestedu8                                                                                                    |                                                                              |                                                                                                    |                                                    |                                                                                           |    |   |
| Port SSH :                                                                                                    | 22                                                                                                    |                                                                              |                                                                                                    |                                                    |                                                                                           |    | 0 |
|                                                                                                    |                                                                                                    |                                                                              |                                                                                                    |                                                    |                                                                                           |    |   |
| 1 10.11                                                                                                    |                                                                                                    |                                                                              |                                                                                                    |                                                    |                                                                                           |    |   |
| Utiliser une                                                                                                   | e clé RSA/DSA pour la conne                                                                                                    | exion SSH :                                                                  |                                                                                                    |                                                    | _                                                                                         |    |   |
| Utiliser une                                                                                                   | e clé RSA/DSA pour la conne<br>r l'authentification automatiq                                                                                                    | ue (via l'agent                                                              | SSH ou la clé SSH p                                                                                                    | oar défaut)                                        |                                                                                           |    |   |
| Vtiliser une                                                                                                   | e clé RSA/DSA pour la conne<br>r l'authentification automatiqu<br>l'authentification actomatique<br>tion de l'identification GSSAF                                                                                                    | ue (via l'agent                                                              | SSH ou la clé SSH p                                                                                                    | oar défaut)                                        |                                                                                           |    |   |
| Vtiliser une                                                                                                   | e clé RSA/DSA pour la conne<br>r l'authentification automatiq<br>Vfontes Katheres 5 (CCCC)<br>tion de l'identification GSSAF<br>un serveur mandataire pour<br>nandataire                                                                                                    | exion SSH :<br>uue (via l'agent<br>20)<br>Pl au serveur<br>la connexion S    | SSH ou la clé SSH p<br>SSH                                                                                                | oar défaut)                                        |                                                                                           |    |   |
| Vtiliser une<br>✓ Essaye<br>Délégat<br>✓ Utiliser<br>Serveur m<br>Type :                                       | e clé RSA/DSA pour la conne<br>r l'authentification automatique<br>tion de l'identification GSSAF<br>un serveur mandataire pour<br>nandataire                                                                                                    | exion SSH :<br>ue (via l'agent<br>21)<br>Pl au serveur<br>la connexion S     | SSH ou la clé SSH p<br>SSH                                                                                                | par défaut)<br>fiant que s                         | ur le serveur X2Go                                                                        |    |   |
| Vtiliser une<br>Essayer<br>Délégat<br>Vtiliser<br>Serveur m<br>Type :<br>SSH                                   | e clé RSA/DSA pour la conne<br>r l'authentification automatiq<br>Vientine Kalance E (OCOAF<br>tion de l'identification GSSAF<br>un serveur mandataire pour<br>nandataire                                                                                                    | exion SSH :<br>uue (via l'agent<br>21)<br>PI au serveur<br>Ia connexion S    | SSH ou la clé SSH p<br>SSH<br>Même identi<br>Identifiant :                                                                | par défaut)<br>fiant que s<br>YOURIN               | ur le serveur X2Go<br>STITUTELOGIN                                                        |    |   |
| Utiliser une<br>Essaye<br>Délégat<br>Vutiliser<br>Serveur m<br>Type :<br>SSH<br>HTTI                           | e clé RSA/DSA pour la conne<br>r l'authentification automatiq<br>tri line Kolona<br>tion de l'identification GSSAF<br>un serveur mandataire pour<br>nandataire                                                                                                    | exion SSH :<br>ue (via l'agent<br>))<br>PI au serveur<br>Ia connexion \$     | SSH ou la clé SSH p<br>SSH<br>Même identi<br>Identifiant :<br>Même mot d                                                  | par défaut)<br>fiant que s<br>YOURIN<br>e passe q  | ur le serveur X2Go<br>STITUTELOGIN<br>Je sur le serveur X2                                | Go |   |
| Viliser une<br>Délégat<br>V Utiliser<br>Serveur m<br>Type :<br>SSH<br>HTTI<br>Hôte :                           | e clé RSA/DSA pour la conne<br>r l'authentification automatiq<br>if a liae Kalance E (OCOAF<br>tion de l'identification GSSAF<br>un serveur mandataire pour<br>handataire<br>P<br>YOURINSTITUTEADDRES                                                                                                    | exion SSH :<br>ue (via l'agent<br>))<br>PI au serveur<br>la connexion S      | SSH ou la clé SSH p<br>SSH<br>Même identi<br>Identifiant :<br>Même mot d<br>Clé RSA/DSA :                                 | bar défaut)<br>fiant que s<br>YOURIN<br>le passe q | ur le serveur X2Go<br>STITUTELOGIN<br>Je sur le serveur X2                                | Go |   |
| Utiliser une<br>Essaye<br>Délégat<br>V Utiliser<br>Serveur m<br>Type :<br>SSH<br>HTTI<br>Hôte :<br>Port :      | e clé RSA/DSA pour la conne<br>r l'authentification automatiq<br>tri line Kolona<br>tion de l'identification GSSAF<br>un serveur mandataire pour<br>nandataire<br>P<br>YOURINSTITUTEADDRES                                                                                                    | exion SSH :<br>uue (via l'agent<br>2)<br>Pl au serveur<br>la connexion S     | SSH ou la clé SSH p<br>SSH<br>Même identi<br>Identifiant :<br>Même mot d<br>Clé RSA/DSA :<br>Clé RSA/DSA :                | fiant que s<br>YOURIN<br>e passe q<br>bu clé SSF   | ur le serveur X2Go<br>STITUTELOGIN<br>Je sur le serveur X2<br>par défaut                  | Go |   |
| Utiliser une<br>Essaye<br>Délégat<br>Utiliser<br>Serveur m<br>Type :<br>SSH<br>HTTI<br>Hôte :<br>Port :        | e clé RSA/DSA pour la conne<br>r l'authentification automatiq<br>control control control<br>control control control<br>control control control<br>control control control<br>control control<br>control control control<br>control control control<br>control control control<br>control control control<br>control control control<br>control control control<br>control control control<br>control control control control<br>control control control control<br>control control control control<br>control control control control control<br>control control control control control control control<br>control control con | exion SSH :<br>ue (via l'agent<br>))<br>PI au serveur<br>la connexion S<br>S | SSH ou la clé SSH p<br>SSH<br>Identifiant :<br>Clé RSA/DSA :<br>Clé RSA/DSA :<br>Agent SSH c<br>Authentificat             | fiant que s<br>YOURIN<br>e passe q<br>bu clé SSH   | ur le serveur X2Go<br>STITUTELOGIN<br>Je sur le serveur X2<br>par défaut<br>os 5 (GSSAPI) | Go | Ê |
| Utiliser une<br>Essaye<br>Délégat<br>Utiliser<br>Serveur m<br>Type :<br>SSH<br>HTTI<br>Hôte :<br>Port :        | e clé RSA/DSA pour la conne<br>r l'authentification automatiq<br>if a track to the C (OCOAF<br>tion de l'identification GSSAF<br>un serveur mandataire pour<br>handataire<br>P<br>YOURINSTITUTEADDRES<br>22                                                                                                    | exion SSH :<br>ue (via l'agent<br>))<br>PI au serveur<br>la connexion S<br>S | SSH ou la clé SSH p<br>SSH<br>Identifiant :<br>Clé RSA/DSA :<br>Clé RSA/DSA :<br>Agent SSH c<br>Authentificat             | fiant que s<br>YOURIN<br>e passe q<br>bu clé SSH   | ur le serveur X2Go<br>STITUTELOGIN<br>Je sur le serveur X2<br>par défaut<br>os 5 (GSSAPI) | Go |   |
| Utiliser une<br>Délégat<br>Utiliser<br>Serveur m<br>Type :<br>SSH<br>Hîtte :<br>Port :<br>Type de sess<br>XFCE | e clé RSA/DSA pour la conne<br>r l'authentification automatiq<br>cristion de l'identification GSSAF<br>un serveur mandataire pour<br>nandataire<br>P<br>YOURINSTITUTEADDRES<br>22                                                                                                    | exion SSH :<br>uue (via l'agent<br>2)<br>Pl au serveur<br>la connexion S     | SSH ou la clé SSH p<br>SSH<br>Identifiant :<br>Clé RSA/DSA :<br>Clé RSA/DSA :<br>Agent SSH c<br>Authentificat             | fiant que s<br>YOURIN<br>e passe q<br>bu clé SSH   | ur le serveur X2Go<br>STITUTELOGIN<br>Je sur le serveur X2<br>par défaut<br>os 5 (GSSAPI) | Go |   |
| Utiliser une<br>Essaye<br>Délégat<br>Vutiliser<br>Serveur m<br>Type :<br>SSH<br>Hôte :<br>Port :               | e clé RSA/DSA pour la conne<br>r l'authentification automatiq<br>d'autor l'autor training to the l'adont<br>tion de l'identification GSSAF<br>un serveur mandataire pour<br>nandataire<br>P<br>YOURINSTITUTEADDRES<br>22                                                                                                    | exion SSH :<br>ue (via l'agent<br>))<br>PI au serveur<br>la connexion S<br>S | SSH ou la clé SSH p<br>SSH<br>Même identi<br>Identifiant :<br>Même mot d<br>Clé RSA/DSA :<br>Agent SSH c<br>Authentificat | fiant que s<br>YOURIN<br>e passe q<br>bu clé SSH   | ur le serveur X2Go<br>STITUTELOGIN<br>le sur le serveur X2<br>par défaut<br>os 5 (GSSAPI) | Go |   |

5) You can now select the configuration on the right side, and log into the machine with the password associated to your account.

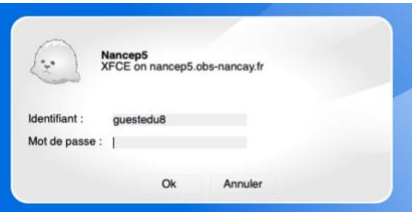

6) You should arrive on the virtual desktop environment, ready for the Hands-on !

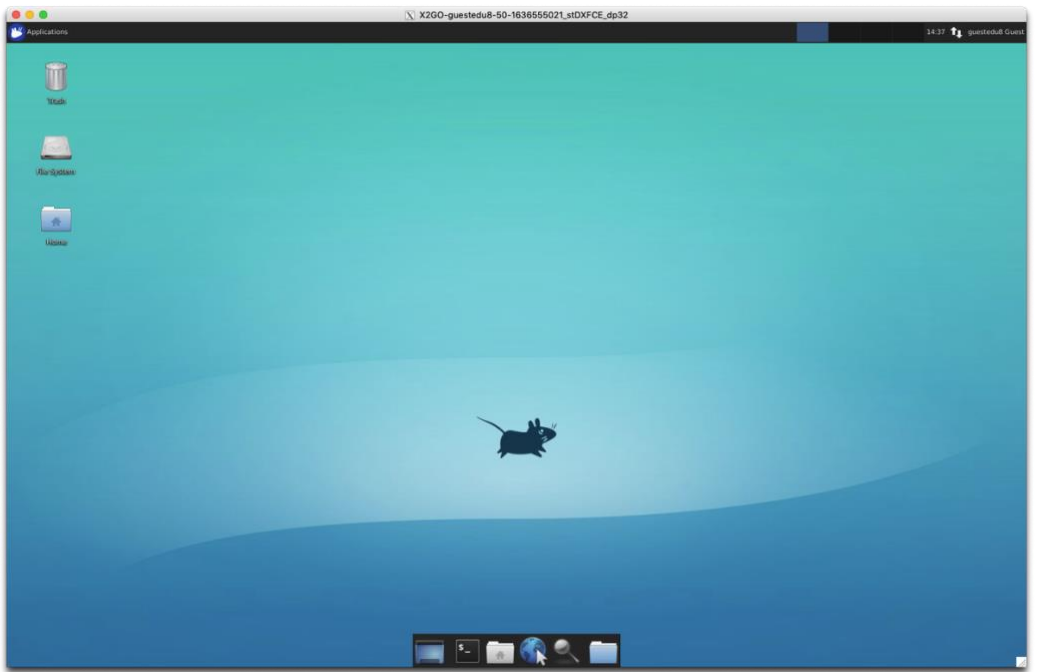

If you have a buggy behavior with the autocompletion tab. You can fix it:

- It is a known bug with autocompletion in terminal. To fix it:
  - 1 Open the Xfce Application Menu > Settings > Window Manager
  - 2 Click on the Keyboard Tab
  - 3 Clear the Switch window for same application setting

Autocompletion should work in terminal now.